## HOW TO ORDER REPEAT PRESCRIPTIONS ON THE NHS APP

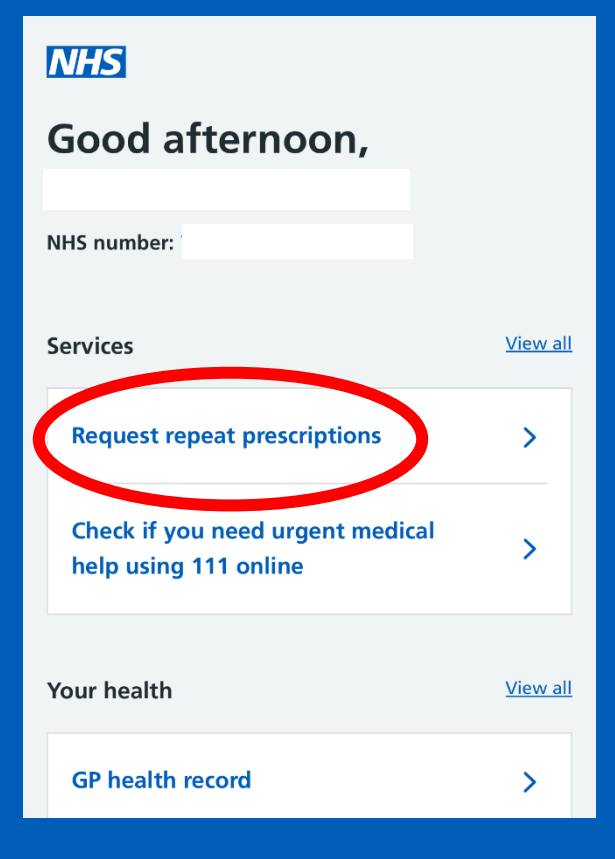

When logged onto the NHS App, on your home page it should come up with this option (shown in the red circle) stating 'Request repeat prescription'. Click on this.

K Back

Paraton Pharmacy

## Check the pharmacy this will be sent to

| barnton Fharmacy |
|------------------|
| 76 Runcorn Road  |
| Barnton          |
| Northwich        |
| Cheshire         |
| CW8 4EY          |
| 0160674671       |
|                  |
| Opening times    |
|                  |

Change your nominated pharmacy

Continue

It will then come up with a screen to check your pharmacy, CLICK CONTINUE (if that is your correct pharmacy). ?

K Back

Select medicines you want to request

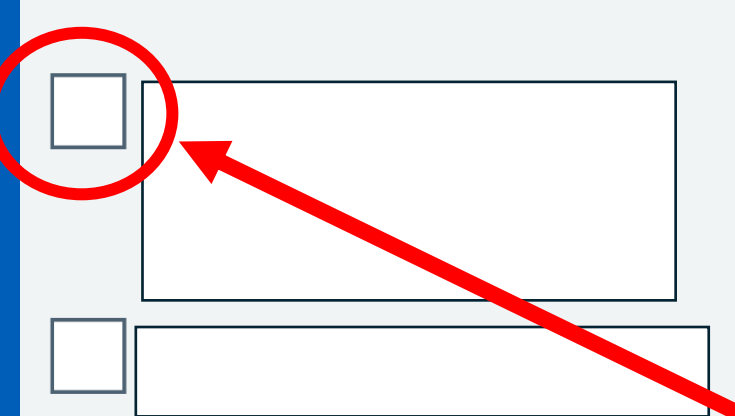

## Add notes for your GP surgery (optional)

You can add a note about your prescription here. Your note may not be seen or replied to, so if you have an important request for this prescription, contact your GP surgery.

You have 450 characters remaining

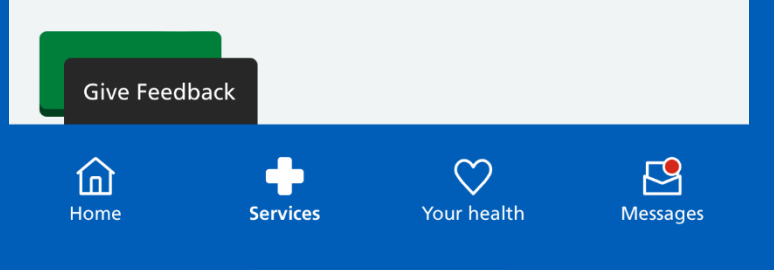

It will then come up with a screen with your repeat prescriptions available to order.

To order these, press the box next to the prescription you want to order, and press 'continue' at the bottom (green button).

If none are available but you still need it, please contact reception. If you need to add notes to your GP, do so in the box provided.

## After this, a screen will come up to confirm your details, press request at the bottom (GREEN BUTTON).

Your repeat prescription will then be sent/ordered!